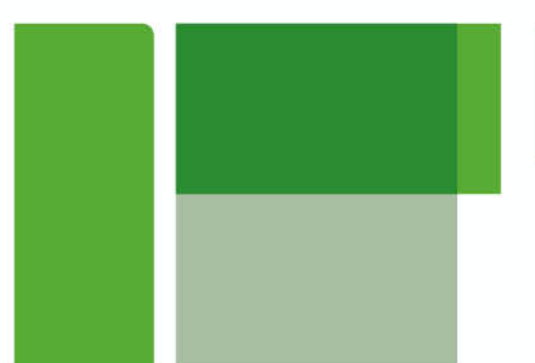

# **BREEAM® NL**

Code for a Sustainable Built Environment www.breeam.org www.breeam.nl

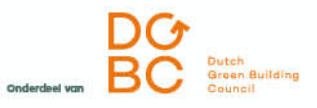

# Instructie

# Permanente Educatie voor BREEAM-NL Expert

Versie 1.0, oktober 2020

# Instructie Permanente Educatie BREEAM-NL Expert

### 1. Account aanmaken

Ga naar https://dgbc.chainwisehosted.nl/extranet

#### Stap 1: Kies wachtwoord vergeten

#### Stap 2: Vul je Login naam in.

Je login naam is je e-mailadres waarmee je bent aangemeld voor trainingen. Dit e-mailadres is te vinden in de mails over Permanente Educatie die je van de DGBC Academy hebt ontvangen.

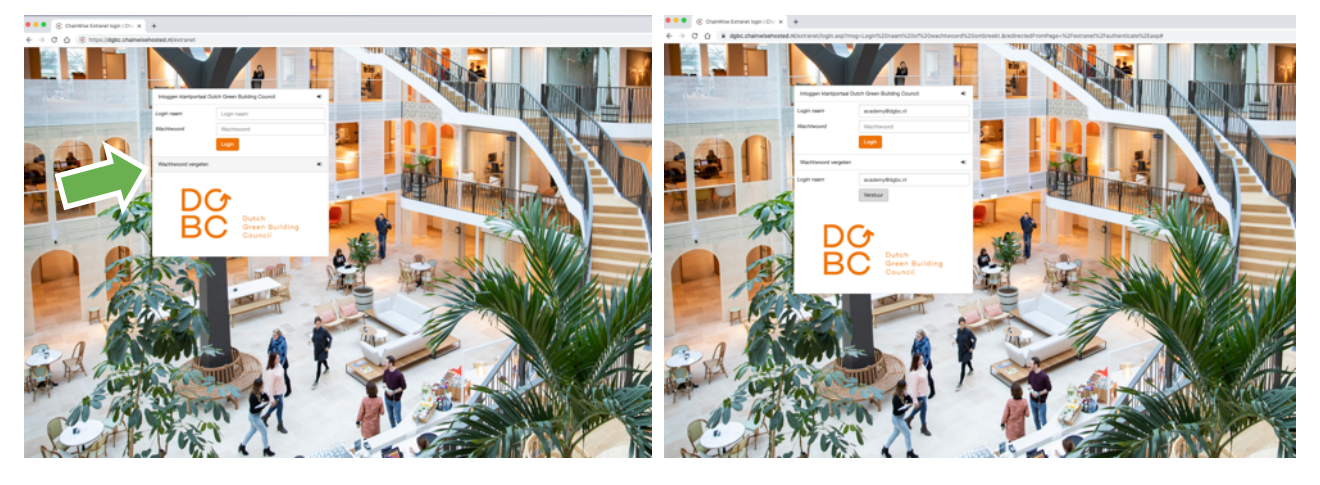

**Let op**: Als je hier een emailadres invult dat niet bij ons bekend is, krijg je onderstaande melding. Controleer je Login naam in de mail die je van ons hebt gekregen of neem contact op met de DGBC Academy.

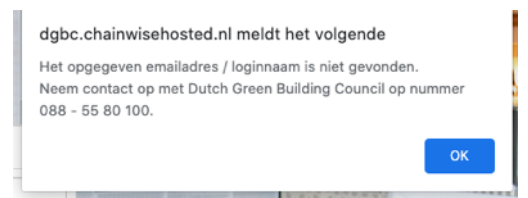

#### Stap 3: Check je mail

Je ontvangt een mail met een tijdelijk wachtwoord. Met dit tijdelijke wachtwoord kan je je wachtwoord wijzigen in het klantportaal. Het kan circa 1 minuut duren voordat je de mail ontvangt. Niks ontvangen? Kijk ook even in je spam.

#### Stap 4: Inloggen in klantportaal

Je kan nu met je nieuwe inloggegevens inloggen in het klantportaal.

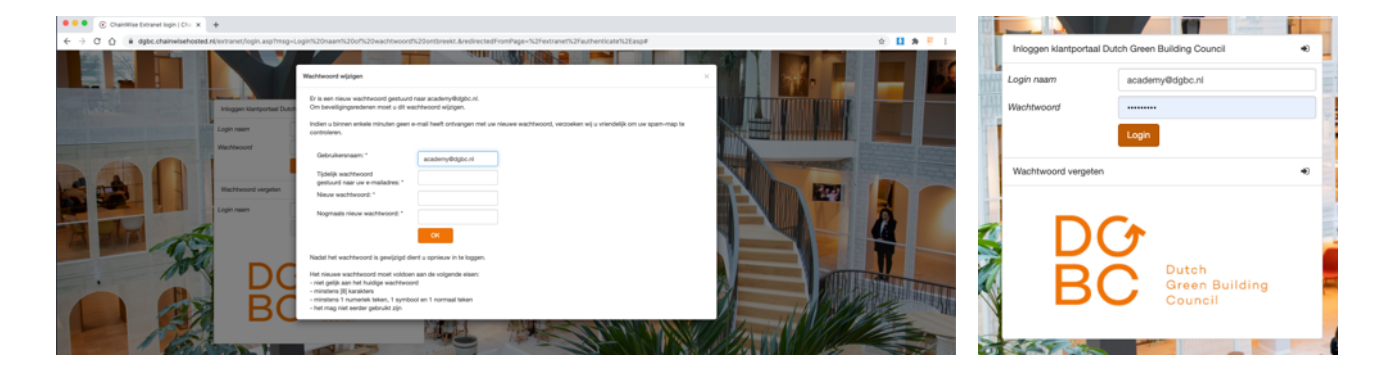

## 2. Inschrijven voor herhaling

Zodra je bent ingelogd in het klantportaal zie je **Mijn dashboard**. Hier staat een overzicht van de cursussen waar je voor bent ingeschreven en de diploma's die je hebt.

#### Stap 1: Inschrijven voor herhaling

Klik achter een Expertdiploma met vervaldatum 31-12-2020 op **Inschrijven voor herhaling**. De pagina met het cursusaanbod voor herhaling wordt geopend.

Heb je meerdere expertdiploma's? Je hoeft maar één keer in te schrijven voor herhaling.

| BC BC Bank                                              | 🐐 Startpagina                       | 🗂 Cursusplanner                                              |                                      |                    |                         | a T.E.S.T. raadvragende inge | nieurs B.V Hans Leiding <del>v</del> |
|---------------------------------------------------------|-------------------------------------|--------------------------------------------------------------|--------------------------------------|--------------------|-------------------------|------------------------------|--------------------------------------|
| Zoeken Q                                                | Mijn o                              | er » Mijn dashboard                                          |                                      |                    |                         |                              |                                      |
| Mijn dashboard<br>Cursusaanbod<br>Cursist<br>E-learning | Mijn cu<br>Cursus<br>Geen resultate | ursussen                                                     | Traject                              | Begindatum Locatie |                         | Cursusdagen                  |                                      |
| c, noticing                                             |                                     |                                                              |                                      |                    |                         |                              | Naar cursusaanbod                    |
|                                                         | Mijn di                             | 20 - 0 dgn 1 - 0<br>90 - 180 dgn 1 - 1<br>90 - 180 dgn 1 - 1 | 40 ago<br>Sho ago                    |                    |                         | Ũ                            |                                      |
|                                                         | Cursus                              | Traject                                                      | Diploma titel                        | Datum              | Vervaldatum Certificaat | Actie                        |                                      |
|                                                         |                                     |                                                              | Expert Neuwbouw en Renovatie Diploma | 12-04-2019         | 31-12-2020              | Inschrijven voor herhaling > |                                      |
|                                                         |                                     |                                                              | Algemeen Diploma                     | 01-05-2018         |                         |                              |                                      |

#### Stap 2: Zoek de cursus

Op de pagina Cursusaanbod kan je kiezen voor welke cursus je wilt inschrijven om aan je jaarlijkse permanente educatie te voldoen. Ook met het volgen van een expert- of assessortraining voldoe je aan de jaarlijkse educatieverplichting. Deze trainingen zijn ook via deze weg te vinden.

Klik onder Schrijf in voor een OI\* cursus op BREEAM-NL.

**Let op:** Staat er al iemand in jouw organisatie ingeschreven voor de E-learning dan kan je je ook direct op deze pagina onder **Open inschrijvingen van uw organisatie** inschrijven voor de Cursus BREEAM-NL Expert Permanente Educatie online. Klik dan direct op **Zelf inschrijven**.

| BC Print<br>BC Print<br>BC | # Startpagina                                                                                                    |                        | 🌲 T.E.S.T. raadvragende ingenieurs B.V Hans Leiding 🕶 |
|----------------------------------------------------------------------------------------------------|----------------------------------------------------------------------------------------------------|------------------------|-------------------------------------------------------|
| zoeken Q                                                                                                    | Cursusaanbod                                                                                                    |                        |                                                       |
| Mijn dashboard<br>Curausaanbod<br>Curaist<br>E-learning                                                                                                    | Genocht naar: Opriseut zoeken     Te verfingen module Expert Stoop en Demostage Diptoma     Periode van 01-10-0202 tet 02-12-2020 |                        |                                                       |
|                                                                                                    | In Company cursussen                                                                                                    | Basisdatum Voleraad    | Trajact Actio                                         |
|                                                                                                    | Geen resultaten gevonden                                                                                                    | Degindatum Vuigraad    | тареск Астю                                           |
|                                                                                                    | Open inschrijvingen van uw organisatie<br>Oarwa Traject Locatie<br>Geen resultatien gevorden                                      | Begindatum Cursundagen | Inschrijvingen Tarlef Actie                           |
|                                                                                                    | Schrijf in voor een OI cursus                                                                                                    |                        |                                                       |
|                                                                                                    | Zoekon                                                                                                    |                        |                                                       |
|                                                                                                    | Mgemene voorwaarden geaccepteerd +                                                                                                |                        |                                                       |
|                                                                                                    |                                                                                                    |                        |                                                       |
|                                                                                                    |                                                                                                    |                        |                                                       |
|                                                                                                    |                                                                                                    |                        |                                                       |

# Instructie Permanente Educatie BREEAM-NL Expert

Voor de E-learning ga je in de lijst naar BREEAM-NL Expert Permanente Educatie Online en klik op **Zoek** opties. Klik vervolgens op **Zelf inschrijven** bij de cursus van jouw keuze.

| BC Butch<br>BC Butch<br>Butch  | 🐔 Startpagina 🛗 Cursusplanner                                              |                                                     | 👗 T.E.S.T. raadvragende ingenieurs B.V Hana Leiding *                                                                                                    |           |
|--------------------------------|----------------------------------------------------------------------------|-----------------------------------------------------|----------------------------------------------------------------------------------------------------|-----------|
|                                | Cursusplanner » Cursusaanbod                                               |                                                     |                                                                                                    |           |
| zoeken Q                       | Cursusaanbod                                                               |                                                     |                                                                                                    |           |
| Mijn dashboard<br>Cursusaanbod | Schrijf in voor een OI cursus                                              |                                                     |                                                                                                    |           |
| Cursist<br>E-learning          | WELL BREEM-NL                                                              |                                                     |                                                                                                    |           |
|                                | Gevonden cursussen                                                         |                                                     |                                                                                                    |           |
|                                | traject                                                                    | Type Actie                                          |                                                                                                    |           |
|                                | BREEAM-NL Assessor Gebied Training                                         | ASSGE Zoek opties                                   |                                                                                                    |           |
|                                | BREEAM-NL Assessor Harmonisatie Gebied                                     | ASSHIMGE Zoek opties                                |                                                                                                    |           |
|                                | BREEAM-NL Assessor In-Use Training                                         | ASSIU Zoek opties                                   |                                                                                                    |           |
|                                | BREEAM-NL Assessor Nieuwbouw en Renovatie Training                         | ASSNR Zoek opties                                   |                                                                                                    |           |
|                                | BREEAM-NL Expert Gebied Online Training                                    | EXPGEON Zoek opties                                 |                                                                                                    |           |
|                                | BREEAM-NL Expert In-Use Online Training                                    | EXPIUON Zoek opties                                 |                                                                                                    |           |
|                                | BREEAM-NL Expert Nieuwbouw en Renovatie Online Training                    | EXPNRON Zoek opties                                 |                                                                                                    |           |
|                                | BREEAM-NL Expert Permanente Educatie Online                                | EXPPEON Zoek opties                                 |                                                                                                    |           |
|                                | BREEAM-NL Expert Permanente Educatie Online Coulance Regeling              | EXPPEONCR Zoek opties                               |                                                                                                    |           |
|                                | Algemene voorwaarden geaccepteerd +                                        |                                                     |                                                                                                    |           |
|                                |                                                                            |                                                     |                                                                                                    |           |
|                                |                                                                            |                                                     |                                                                                                    |           |
|                                |                                                                            |                                                     |                                                                                                    |           |
| DC Min Market                  | Startpagna Cunsuadence Consuperare + Consumeration + Consus Cursuss        |                                                     | 👗 T.E.S.T. rashingenion ingenious B.V Hans Lading +                                                                                                    |           |
| Mijn dashboard                 | EVEREON PREEM NIL Export Permanente                                        | Educatia Oplina                                     |                                                                                                    |           |
| Cursusaanbod                   | EXPREMIMENT EXPERTMENTER                                                   |                                                     |                                                                                                    |           |
| E-learning                     | Datums en locaties                                                         |                                                     |                                                                                                    |           |
|                                | Datum * van 01-10-2020 m t                                                 | ot en met 28-03-2021                                |                                                                                                    |           |
|                                | Zoeken                                                                     |                                                     |                                                                                                    |           |
|                                | Cursussen op basis van trajecttype BREEAM-NL Expert Permanente Educatie Or | nline en cursussoortgroep BREEAM-NL en te verlengen | module Expert Nieuwbouw en Renovatie Diploma                                                                                                    |           |
|                                | Expert Permanente Educatie Online C21-0001 BREEAM-NL Expert Perma          | anente Educatie BREEAM-NL Expert Permaner           | reaus Aures beschikdaar Startutatum Cursuscagen ianen Acue                                                                                                    |           |
|                                | Algemene voorwaarden geaccepteerd .»                                       |                                                     |                                                                                                    |           |
|                                |                                                                            |                                                     |                                                                                                    |           |
|                                |                                                                            |                                                     | Bevestiging                                                                                                    |           |
|                                |                                                                            |                                                     | Weet u zeker dat u zich wilt inschrijven op deze cursus à € 230,00 ex BTW (excl.<br>kortingen). Je kan tot 14 dagen voorafgaand aan de eerste cursusdag kosteloos<br>annuleren. Bij inschrijving voor deze cursus ga je akkoord met de algemene<br>voorwaarden: dgbc.nl/algemene-voorwaarden-trainingen-102. Graag de<br>factuurgegevens in het volgende scherm controleren. |           |
|                                |                                                                            |                                                     | ок                                                                                                    | Annuleren |

#### Stap 3: Bevestig je keuze en vul je factuurgegevens in

Om je keuze te bevestigen klik je op **OK**. Het venster voor de factuurgegevens opent. De gegevens die al bij ons bekend zijn worden automatisch ingevuld als je het factuuradres selecteert. Vul de verplichte velden in en klik op **OK**. Je bent nu ingeschreven.

#### Stap 4: Start de E-learning

Ga naar het tabblad E-learning, hier staat nu de E-learning BREEAM-NL Permanente Educatie Online. Onder status wordt bijgehouden hoe ver je bent. Er staat nu **nog niet gestart**. Zodra je op start gedrukt hebt komt hier **gestart** te staan. Hier wordt ook bijgehouden hoeveel modules je met goed gevolg hebt afgerond. Bij 3 afgeronde modules heb je de E-learning behaald en voldoe je aan je jaarlijkse educatieverplichting. Doe dit voor 31 december 2020 om je diploma te verlengen.

Klik op **start**. Je wordt nu doorverwezen naar de E-learning om te beginnen!

| BC Market      | 🕷 Startpagina 🛗 Cursusplanner                        |            |          |                                 | 👗 T.E.S.T. raadvragende ingenieurs B.V. | Hans Leiding * |
|----------------|------------------------------------------------------|------------|----------|---------------------------------|-----------------------------------------|----------------|
| •              | Lijst Cursusplanner » E-learning                     |            |          |                                 |                                         |                |
| zoeken Q       | E-learning                                           |            |          |                                 |                                         |                |
| Mijn dashboard |                                                      |            |          |                                 |                                         |                |
| Cursusaanbod   | Alle e-learnings 📓                                   |            |          |                                 |                                         |                |
| Cursist        | Titel                                                | Startdatum | Deadline | Module                          | Status                                  |                |
| E-learning     | C21-0001 BREEAM-NL Expert Permanente Educatie Online | n.v.t.     | n.v.t.   | Expert Permanente Educatie 2020 | Nog niet gestart (0 van de 3 behaald)   | start -        |
|                |                                                      |            |          |                                 |                                         |                |

## 3. Volg de E-learning

Via het klantportaal kom je in de E-learning omgeving.

#### Stap 1: Ga naar de catalogus

Ga naar de E-learning catalogus voor een overzicht van alle beschikbare onderwerpen.

| Kies hier uit het e-learning aanbod |                                                                                                    |                                                                                                    |  |  |
|-------------------------------------|----------------------------------------------------------------------------------------------------|----------------------------------------------------------------------------------------------------|--|--|
|                                     | Welkom bij het BREEAM-NL Permanente Educatie aanbod<br>2020                                                                                                    |                                                                                                    |  |  |
|                                     | Om aan je jaarlijkse Permanente Educatie verplichting<br>In het DGBC cursistenportaal kunt je zien of je aan de j<br>DGBC cursistenportaal een actueel overzicht vinden va | te voldoen moet je per kalenderjaar 3 PE punten halen.<br>aarlijkse PE verplichting hebt voldaan. Ook kun je op het<br>n je (BREEAM-NL) diploma's.                                               |  |  |
|                                     | Heb je nog niet 3 punten behaald? Klik hier om naar<br>de e-learning catalogus te gaan en je in te schrijven<br>voor een nieuw onderwerp.                                  | Heb je al lingeschreven voor meerdere onderwerpen<br>maar moei je er nog één of meerdere afronder? Klik<br>dan hier voor her vorzicht met elearnings waarvoor<br>je al bent ingeschreven (home). |  |  |
|                                     | 🃜 Catalogus                                                                                                    | E Cursusoverzicht                                                                                                    |  |  |

**Let op:** Heb je je al ingeschreven voor één of meerdere onderwerp(en) en moet je die nog afronden? Ga dan direct naar het cursusoverzicht voor een overzicht van alle E-learnings waar je al voor bent ingeschreven om verder te gaan.

#### Stap 2: Kies een onderwerp

Kies in de catalogus een onderwerp waar jij een E-learning voor wil volgen. Door op het i-tje te klikken krijg je meer informatie over het onderwerp. Klik op **toevoegen** om de E-learning aan je cursusoverzicht toe te voegen. Om dit te bevestigen klik je op **Aan de slag**.

| Catalogus                                                                                                    |                                                                                                    |                                                                                                    |                                                                                                    |                         |
|----------------------------------------------------------------------------------------------------|----------------------------------------------------------------------------------------------------|----------------------------------------------------------------------------------------------------|----------------------------------------------------------------------------------------------------|-------------------------|
| F Catalogus                                                                                                  |                                                                                                    |                                                                                                    | Change sourd hearing Hamper Instalies Stations forow failed more wa                                                                                                    | ▲ 6 2 + 7 2 M(0 00H 0 0 |
|                                                                                                    |                                                                                                    |                                                                                                    |                                                                                                    |                         |
|                                                                                                    | Frank -                                                                                                    | No marting                                                                                                    |                                                                                                    | Min.                    |
| PE - Basiscursus koudetechniek in                                                                            | PE - Basiscursus MPG en LCA                                                                                                 | PE - BENG in detail                                                                                                    |                                                                                                    | Cartial agreement       |
| BREEAM-NL                                                                                                    | De MilieuPrestatie Gebouwen (MPG) is bij                                                                                    | Een gedetailleerde uiteerzetting en de<br>BENG met witeerzenderliet ine                                                          | too ah teadoo, peel eorgina at attention, pit de la esperagan ger and "anar 30                                                                                                    |                         |
| In deze cursus worden de basisbeginselen<br>van koudetechnieken besproken.                                   |                                                                                                    | praktische voorbeelde en een toelichting                                                                                         | num con by the longenous an information (ECG, De num cheme and a de Deparation) can duce<br>longe Performance and a defaulting Continui (IPI) in a de ICEANIA, functional and a de Deparation and<br>approximation and de ICEG and a mergeprotectar and a physical longian.                                                                                                    |                         |
|                                                                                                    |                                                                                                    |                                                                                                    | Standard Chevanian et half publicated by the specific are in tensor client 2010 as 2010/01/1. In<br>2020                                                                                                    |                         |
| TOEVORGEN                                                                                                    | TOEVOEGEN                                                                                                    | TOLVDEGEN                                                                                                    | and the second second s |                         |
|                                                                                                    |                                                                                                    | All and and and and and                                                                                                    | 71 - 18794) in denail                                                                                                    |                         |
| Belastingdienst                                                                                              |                                                                                                    | and Anna and the Anna and Anna                                                                                                   | MC and and program to the set                                                                                                    |                         |
| DE Scheidismenslikkeden uner                                                                                 | DE Tavisiteit is barrusteffen en                                                                                            | DE Verduursemen niet                                                                                                    |                                                                                                    |                         |
| PE - Subsidiernogelijkneden voor<br>duurzame investeringen                                                   | binnenmilieu - Deel 1                                                                                                    | commercieel bestaand vastgoed                                                                                                    |                                                                                                    |                         |
| Deze module behandeld welke<br>subsidiernogelijkheden er zijn, waar<br>rekening zehouden moet worden bil het | Een introductie gegeven tot toxiciteit en<br>toxische stoffen en de impact op de<br>gezondheid van mensen. Er wordt hierbij | Deze sessie leert over het hoe en waarom<br>toepassen van BREEAM-NL In-Use bij niet-<br>commercieel vasteroed. Er wordt antwoord |                                                                                                    |                         |
| (i) TOEVOEGEN                                                                                                | (1) TOEVOEGEN                                                                                                    | 1 TOEVOEGEN                                                                                                    |                                                                                                    |                         |
| Se det                                                                                                    |                                                                                                    |                                                                                                    |                                                                                                    |                         |

#### Stap 3: Start de E-learning

Het onderwerp van jouw keuze staat nu in je cursusoverzicht. Start de E-learning door erop te klikken. Je volgt nu de stappen binnen de E-learning. Deze zijn per onderwerp verschillend. Je kan elk moment stoppen en later (uiterlijk 31 december 2020) terugkomen om de E-learning af te ronden.

Via de catalogus kan je nu ook een nieuw onderwerp toevoegen aan je cursusoverzicht.